# INSTRUCTIONS FOR PLACING IT SERVICE REQUESTS USING THE SERVICE NOW TICKETING SYSTEM

#### STEP 1.

Go to the following web address. Click below or copy and paste the following link into your browser address field. Also please bookmark.

#### https://sc.edu/ithelp

You can also go here...

https://sc.edu/about/offices and divisions/division of information technology/

and click on the link on the right side of the page under the heading Request IT Help.

| Division of IT             | The Division of Information Technology (DoIT) provides strateg                                                                                       | ic leadership for informatio                                          |
|----------------------------|----------------------------------------------------------------------------------------------------|-----------------------------------------------------------------------|
| Academic Technologies      | technology, instructional services, e-learning, and research com                                                                                     | puting at the University of                                           |
| Data                       |                                                                                                    |                                                                       |
| Digital Accessibility      | IT News                                                                                                    | Current Outages                                                       |
| End-User Services          | Beth Brigdon named Interim Vice President of Information                                                                                             | The current status, planned                                           |
| Governance                 | Technology and CIO »                                                                                                    | maintenance and status history of                                     |
| IT Managers                | Recently named Interim Vice President for Information Technology and CIO,                                                                            | university systems managed by<br>DoIT are posted on the <u>System</u> |
| Network and Infrastructure | Beth Brigdon comes to the University of South Carolina with the knowledge<br>and experience needed to lead IT as the university initiates a national | Status 🖸 page.                                                        |
| Research Computing         | search for a permanent VP/CIO.                                                                                                    | Request IT Help                                                       |
| Security                   | Access to TikTok Platform No Longer Supported on LISC's                                                                                              | Submit a ticket for technology                                        |
|                            | Actes to harden harden no conger supported on obes                                                                                                   | assistance using the Self-Service                                     |

## <u>STEP 2.</u>

Authenticate with USC network username and password.

| USC Central Authentication Service (CAS)                                                                                                    |
|----------------------------------------------------------------------------------------------------|
| ServiceNow<br>USC Authentication System                                                                                                    |
| Notice                                                                                                    |
| On February 11, 2024, the University of South Carolina will launch a new Self Service Carolina for students, teaching faculty, and advisors. The new login page can be found at my.sc.edu.                    |
| Before logging into your new campus page:<br>1. Clear the browser cache following the instructions here.<br>2. Follow my.sc.edu and establish a new bookmark. Your existing bookmarks may not work correctly. |
| Login Credentials Required                                                                                                    |
| Network Username/VIP ID                                                                                                    |
| Password:                                                                                                    |
| LOGIN                                                                                                    |

## <u>STEP 3.</u>

On the landing page select the link on the right side of the page labeled "Order Something."

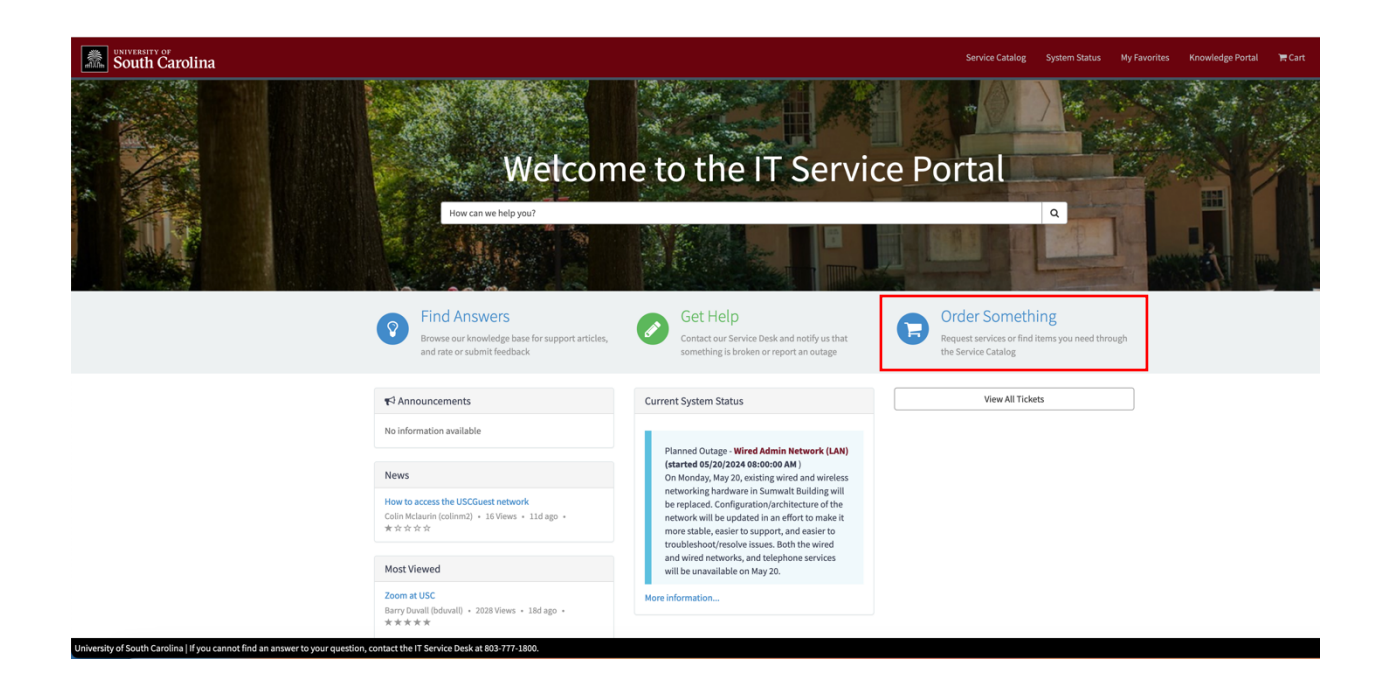

## <u>STEP 4.</u>

On the landing page under "Popular Items" select "College/School/Dept IT Service Desk."

| South Carolina                                                                  |                                              |                                                                                    |                                                                                                    | Service Catalog System Status My Fa                                                                  | vorites Knowledge Portal | 🃜 Cart |
|---------------------------------------------------------------------------------|----------------------------------------------|------------------------------------------------------------------------------------|----------------------------------------------------------------------------------------------------|----------------------------------------------------------------------------------------------------|--------------------------|--------|
|                                                                                 | Home > Service Catalog > All Categor         | ries                                                                               | Search Catal                                                                                                    | og Q                                                                                                 |                          |        |
|                                                                                 | Categories                                   | Popular Items                                                                      |                                                                                                    | III   III                                                                                            |                          |        |
|                                                                                 | A-Z Service List                             | College/School/Dept IT Servic                                                      | Request Service Desk Assistance<br>Memory Create a Service Desk<br>record to report and<br>request assistance with an issue you are<br>having | Learning Management Syste  Learning Management Syste  Services associated with the direct support of |                          |        |
|                                                                                 | Access and Identity Management               | Use this form to request help from your<br>local IT Department from the Enterprise |                                                                                                    |                                                                                                    |                          |        |
|                                                                                 | Conferencing and Online Meetings             | Service Desk (unITe)                                                               |                                                                                                    | teaching and learning; course<br>assignments, grades center, course                                  |                          |        |
|                                                                                 | Administrative and Business                  |                                                                                    |                                                                                                    | reports, assessments, Panopto and other technology for learning.                                     |                          |        |
|                                                                                 | Communication and Collaboration              | March Batella                                                                      | Marco Bastella                                                                                                    | March Batella                                                                                        |                          |        |
|                                                                                 | End-User Computing                           | View Details                                                                       | View Details                                                                                                    | view Details                                                                                         |                          |        |
|                                                                                 | Information Security                         | Software Licensing and Distri                                                      | Job Scheduler (UC4)  Judate a UC4 Job                                                                                                    | PeopleSoft HCM - Access & Re  Temperature  Access & Requests for PeopleSoft HCM                      |                          |        |
|                                                                                 | Infrastructure                               | Request new software versions or contracts,                                        |                                                                                                    |                                                                                                    |                          |        |
|                                                                                 | IT Professional Services                     | updates to existing transactions or<br>subscriptions, refunds                      |                                                                                                    |                                                                                                    |                          |        |
|                                                                                 | Research                                     | Mary Datella                                                                       | Mary Datella                                                                                                    | Mary Datalla                                                                                         |                          |        |
|                                                                                 | Teaching and Learning Technologies           | View Details                                                                       | view Decaits                                                                                                    | view Decaits                                                                                         |                          |        |
|                                                                                 | Distributed/Local IT (unITe)                 |                                                                                    |                                                                                                    |                                                                                                    |                          |        |
|                                                                                 | A-Z Service List                             |                                                                                    |                                                                                                    |                                                                                                    |                          |        |
|                                                                                 |                                              |                                                                                    |                                                                                                    |                                                                                                    |                          |        |
|                                                                                 |                                              |                                                                                    |                                                                                                    |                                                                                                    |                          |        |
|                                                                                 |                                              |                                                                                    |                                                                                                    |                                                                                                    |                          |        |
|                                                                                 |                                              |                                                                                    |                                                                                                    |                                                                                                    |                          |        |
|                                                                                 |                                              |                                                                                    |                                                                                                    |                                                                                                    |                          |        |
| University of South Carolina I If you cannot find an answer to your question. o | contact the IT Service Desk at 803-777-1800. |                                                                                    |                                                                                                    |                                                                                                    |                          |        |

## <u>STEP 5.</u>

Under "Affected User" type your name.

| South Carolina |                                                                                                    |                          | Service Catalog | System Status | My Favorites | Knowledge Portal | ` <b>₩</b> Cart |
|----------------|----------------------------------------------------------------------------------------------------|--------------------------|-----------------|---------------|--------------|------------------|-----------------|
|                | Home > Service Catalog > A-Z Service List > College/School/Dept IT Service Desk                                                        |                          | Search Catalog  |               | ۹            |                  |                 |
|                | College/School/Dept IT Service Desk<br>Use this form to request help from your local IT Department from the Enterprise Service Desk (u | niTe)                    |                 | ♡             |              |                  |                 |
|                | If your division or department is not listed below, please use the Request Service Desk assistance                                     | e item.                  |                 |               |              |                  |                 |
|                | Indicates required                                                                                                    |                          |                 |               |              |                  |                 |
|                | *Affected User                                                                                                    | Affected User's Division |                 |               |              |                  |                 |
|                | From whom are you seeking assistance?     - None                                                                                       |                          |                 |               |              |                  |                 |
|                | Building *                                                                                                    | Room                     |                 |               |              |                  |                 |
|                | Floor                                                                                                    | Alternate Location       |                 |               |              |                  |                 |
|                | Is your division not listed?<br>Click Here ×                                                                                           |                          |                 |               |              |                  |                 |
|                | In need help with     Classroom AV/Projector     Hardware     Software                                                                 |                          |                 |               |              |                  |                 |
|                | Source      Final     Printer & Toner                                                                                                  |                          |                 |               |              |                  |                 |

## <u>STEP 6.</u>

Select the field labeled "-- None -- " beneath "From whom are you seeking assistance?" A dropdown menu will open. Scroll down and select "College of Information and Communication" from the list.

| South Carolina                                                                                                    |                                                                                         |                          | Service Catalog | System Status My | Favorites Knowledge Portal | )Ħ Cart |
|----------------------------------------------------------------------------------------------------|-----------------------------------------------------------------------------------------|--------------------------|-----------------|------------------|----------------------------|---------|
| Home > Service Catalog >                                                                                             | A-Z Service List > College/School/Dept IT Service Desk                                  |                          | Search Catalog  | Q                | ]                          |         |
| College/School/<br>Use this form to request help from                                                                | Dept IT Service Desk<br>a your local IT Department from the Enterprise Service Desk (ur | ITe)                     |                 | Ø                |                            |         |
| If your division or department is n                                                                                  | ot listed below, please use the Request Service Desk assistance                         | item.                    |                 |                  |                            |         |
| <ul> <li>Indicates required</li> <li>Afforded Hear</li> </ul>                                                        |                                                                                         | Affected Unor's Division |                 |                  |                            |         |
|                                                                                                    | *                                                                                       |                          |                 |                  |                            |         |
| * From whom are you seeking assi<br>- None<br>I                                                                      | (istance?                                                                               |                          |                 |                  |                            |         |
| Athletics<br>College of Arts and Sciences                                                                            |                                                                                         | Room                     |                 |                  |                            |         |
| College of Education<br>College of Engineering and Com<br>College of Information and Com                             | puting (CEC)                                                                            | Alternate Location       |                 |                  |                            |         |
| College of Nursing<br>College of Pharmacy                                                                            |                                                                                         |                          |                 |                  |                            |         |
| Honors College     * I need help with     C classroom AV/Projector                                                   |                                                                                         |                          |                 |                  |                            |         |
| Hardware     Software     Software                                                                                   |                                                                                         |                          |                 |                  |                            |         |
| University of South Carolina   If you cannot find an answer to your question, contact the T Service Desk at 803-777- | 1800.                                                                                   |                          |                 |                  |                            |         |

### <u>STEP 7.</u>

Select the field labeled "Building" and type the name of your location. Type "Journ" to bring up SJMC, or "Davis" for Davis College, and select it from the dropdown menu.

Enter the room number where the problem is occurring in the field labeled "Room," along with the floor number in the field labeled "Floor." If you are working remotely, type "Remote" in the field labeled "Alternate Location."

| * From whom are you seeking assistance?  |   |                    |
|------------------------------------------|---|--------------------|
| College of Information and Communication | • |                    |
| Building                                 |   | Room               |
|                                          |   |                    |
| Journ                                    | ٩ | Alternate Location |
| Sch of Journalism & Mass Comm.           |   |                    |

#### <u>STEP 8.</u>

Under "I need help with..." select the option that best fits the problem you are having.

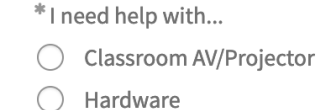

- Software
- 🔿 Email
- O Printer & Toner
- O Server
- Website/Web page
- O Facilities (CIC, College of Education, HRSM, Nursing & University Libraries)
- Something not on this list

## <u>STEP 9.</u>

In the field labeled "Short description" type a brief overview of the problem you are having. Use the field labeled "Please describe your request" to provide as many details as possible.

\* Short description

Printer in Room 215 is jamming

\* Please describe your request

When I try to print my document, the printer (XC\_215\_821) gives an error message that says "Jam in Tray 1."

## <u>STEP 10.</u>

After you have finished describing your request, select the blue button labeled "Order Now" to submit the ticket.

| * Short description                                                                                         |             |           |
|----------------------------------------------------------------------------------------------------|-------------|-----------|
| Printer in Room 215 is jamming                                                                              |             |           |
| * Please describe your request                                                                              |             |           |
| When I try to print my document, the printer (XC_215_821) gives an error message that says "Jam in Tray 1." |             |           |
|                                                                                                    |             |           |
|                                                                                                    |             |           |
|                                                                                                    |             |           |
|                                                                                                    | Add to Cart | Order Now |
|                                                                                                    |             |           |